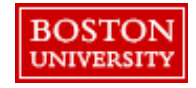

**Guided BUying** offers a central location to purchase a wide selection of products and services at competitive prices from a variety of suppliers. Products purchased through **Guided BUying** Catalogs are considered competitively bid. Purchase from a catalog by searching within Guided BUying and punching out to supplier website to add products or services to your cart.

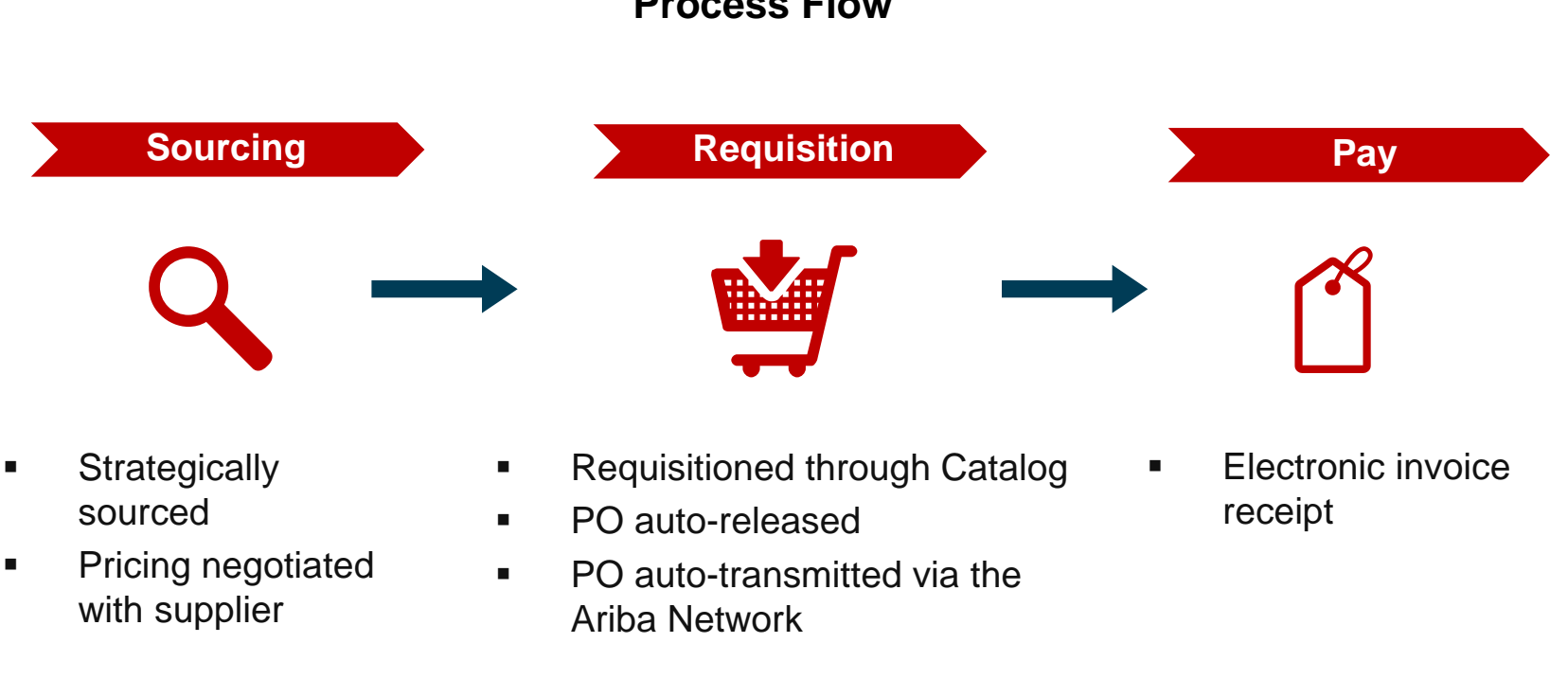

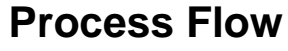

BOSTON

Search for products, services, or suppliers within **Guided BUying** and then punch out to the supplier website to purchase.

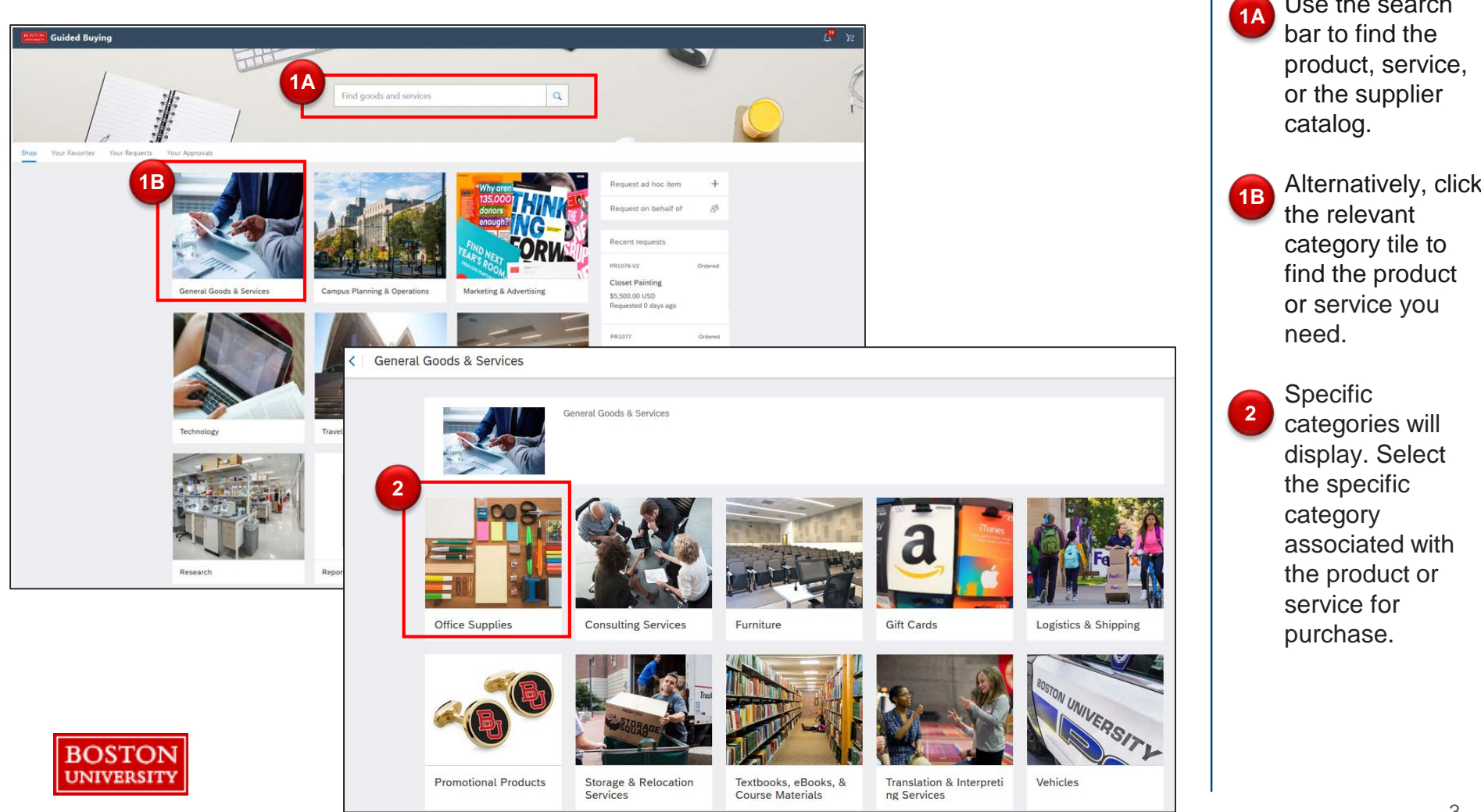

Use the search

Each category tile displays methods for procuring products and services as well as supplier information.

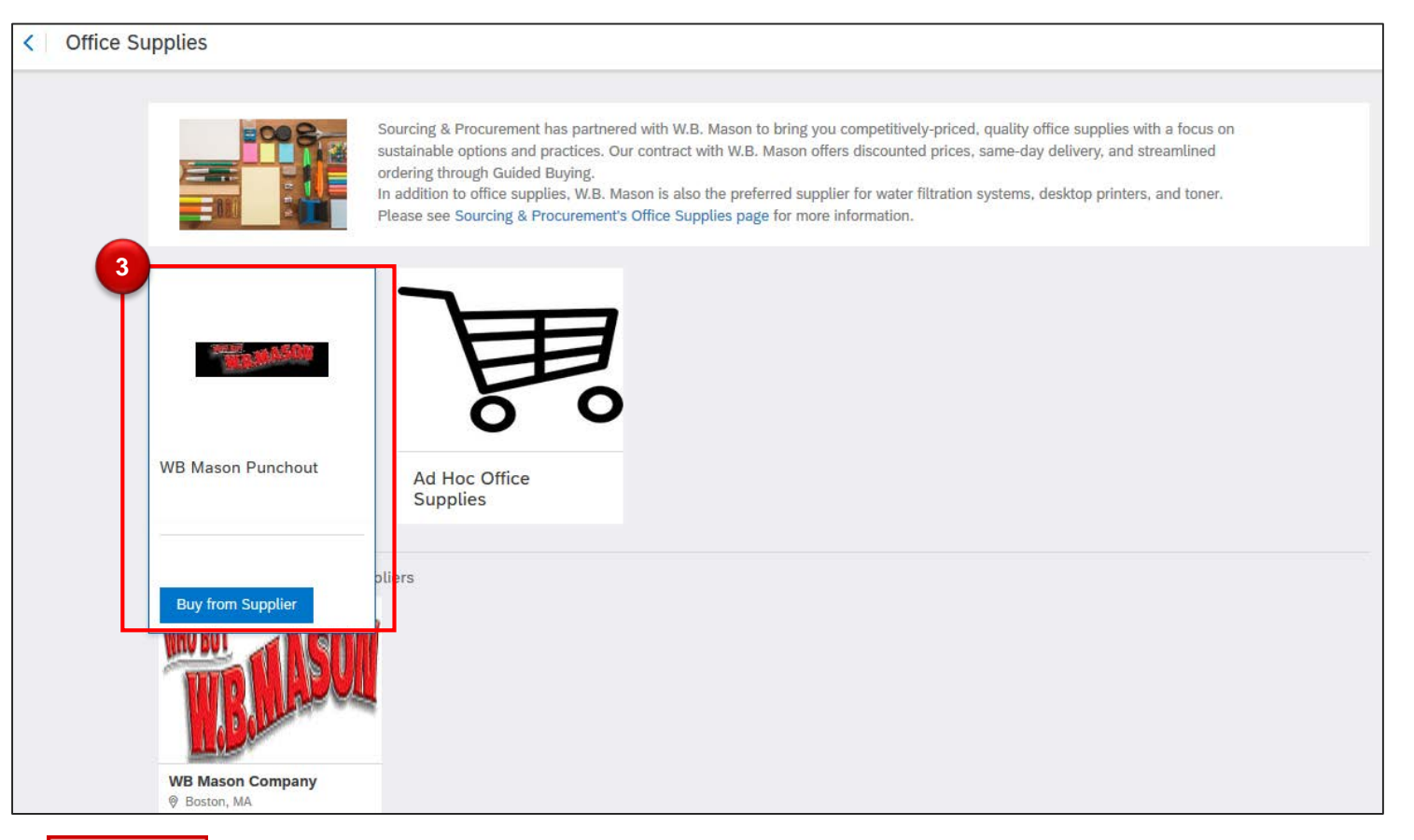

Hover over the supplier catalog and click **Buy** from Supplier.

3

Note: BU has preferred suppliers across categories. If available, always select one of the preferred suppliers. More information can be found on the <u>Sourcing &</u> <u>Procurement</u> <u>Website</u>.

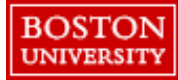

Search for the desired product within the punchout catalog.

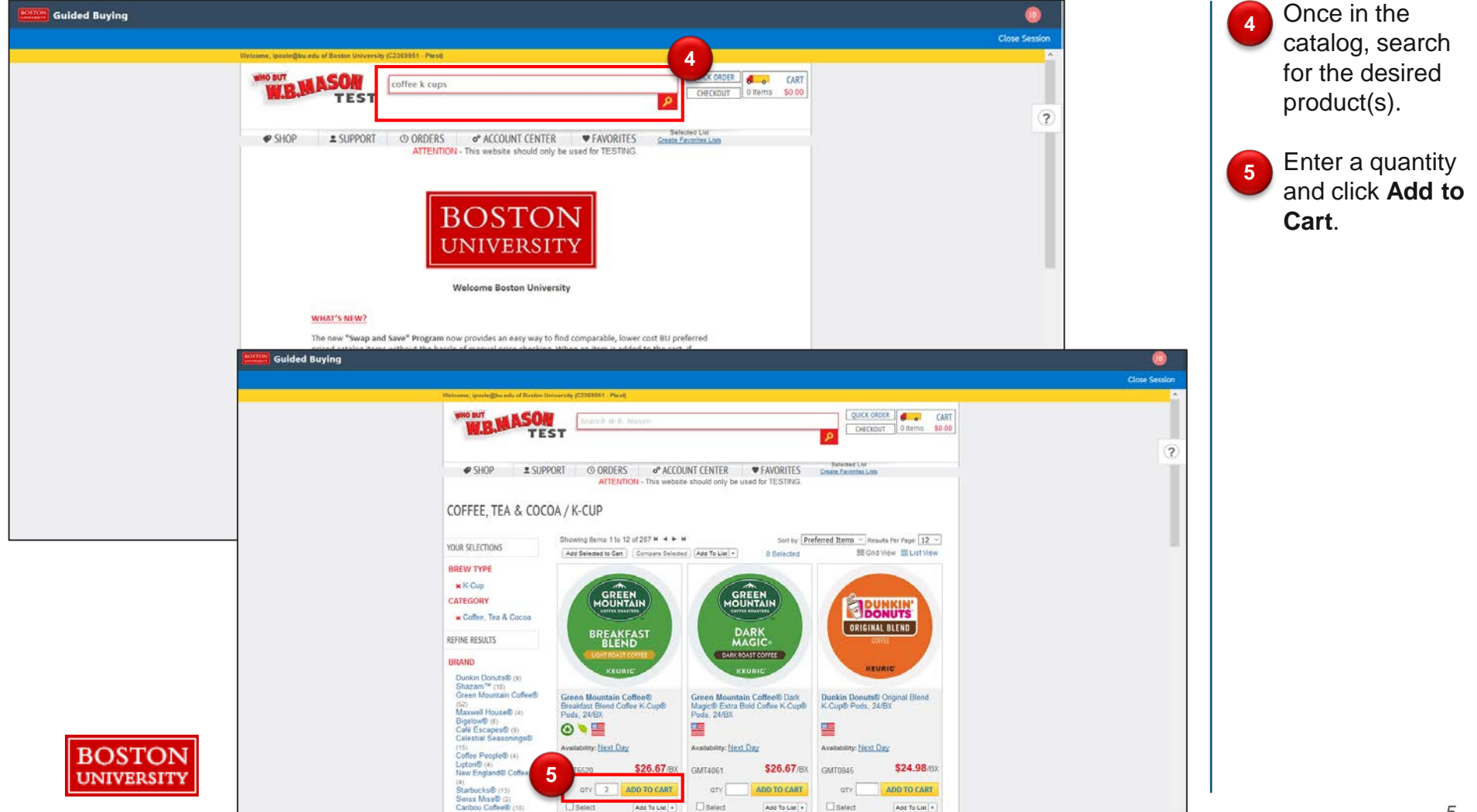

Follow the steps to select the necessary item(s) and return the item(s) from the supplier catalog to **Guided BUying** and check out.

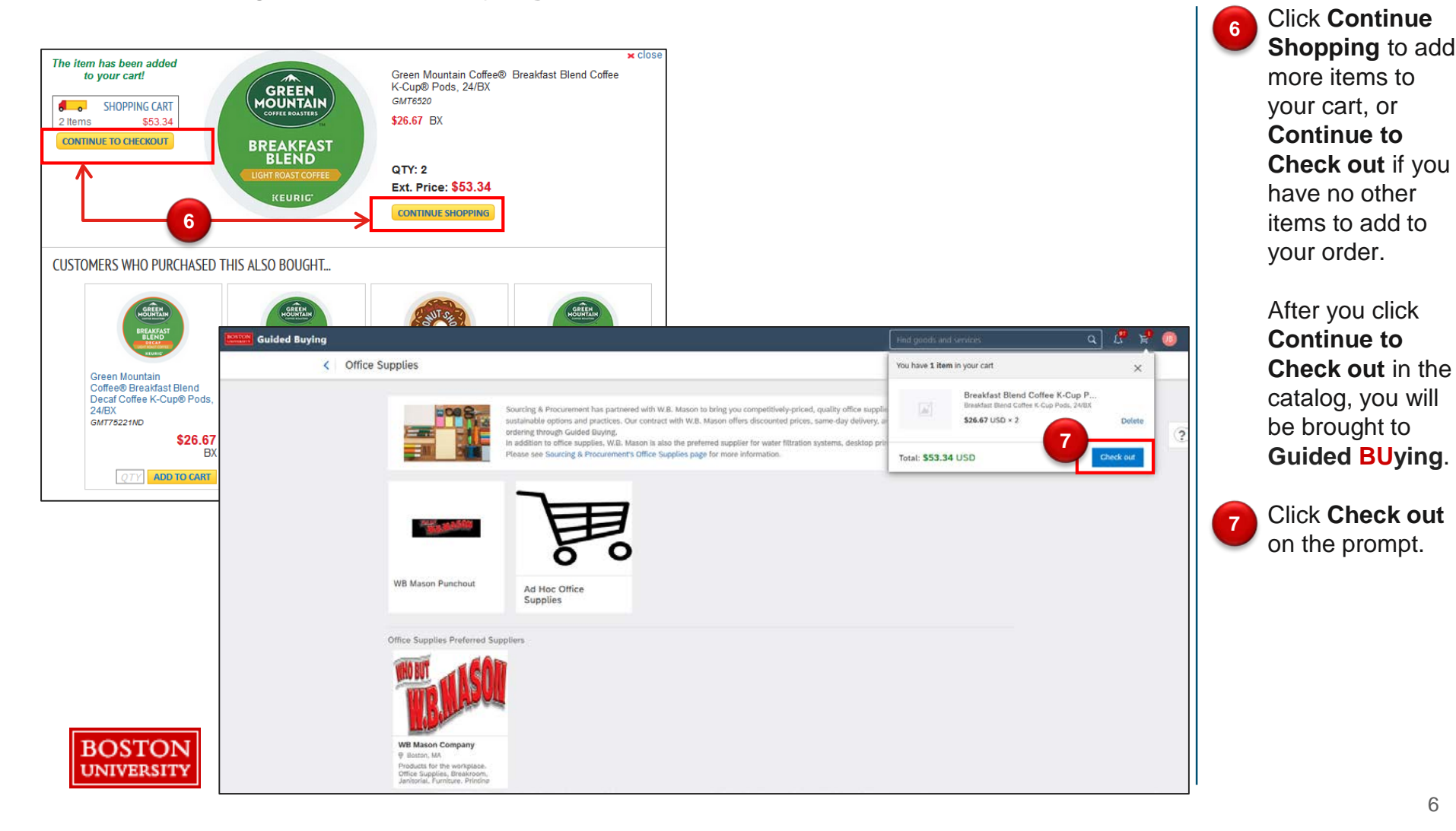

Start by reviewing header information. Header information will populate based on Personal Profile\*, and applies to all items in the PR.

| Guided Buying | WB Mase  | on Punchout                                                                                        | Click to name                                        |                                              |                                  |                      | Send request                                                | Save and exit •••• | L <sup>97</sup> (B) | 8  | Click Manage<br>Locations to<br>update the Ship<br>to information.                    |
|---------------|----------|----------------------------------------------------------------------------------------------------|------------------------------------------------------|----------------------------------------------|----------------------------------|----------------------|-------------------------------------------------------------|--------------------|---------------------|----|---------------------------------------------------------------------------------------|
|               | Checkout | / PR2208                                                                                           |                                                      |                                              |                                  |                      |                                                             |                    |                     |    |                                                                                       |
| evel          |          | Ship to<br>1 Raleigh Street<br>Boston, MA 02215<br>United States                                   | Manage locations                                     | Charge to<br>GL Account (0000510<br>OFFICE)) | Manage deta                      | Total Cost           | \$53.34<br>\$53.3                                           | 4 USD<br>34 USD    | C                   |    | Click Manage<br>details to update<br>the Charge to                                    |
| der Le        |          | Need-by Date (i)                                                                                   | -9                                                   |                                              | Deliver To ()<br>Shopper 1       |                      | 0                                                           |                    |                     |    | information.                                                                          |
| Head          |          | ▲ Need By Date must be<br>Requester ()<br>JILL BROWN<br>Company Code ()<br>TRBU (Trustees of Bosto | n Univ)                                              |                                              | Is Team Requisition ()<br>Yes No |                      |                                                             |                    |                     | 9  | Enter a <b>Need By</b><br><b>Date*</b> . The<br>system requires a<br>date; we suggest |
|               |          |                                                                                                    |                                                      | ∧ Hide                                       | advanced options                 |                      |                                                             |                    |                     |    | from today's date,                                                                    |
|               |          | Items (1)                                                                                          |                                                      |                                              |                                  |                      |                                                             |                    |                     |    | binding.                                                                              |
| eve           |          | ▲ This item contains n                                                                             | nissing or incorrect information.                    |                                              |                                  |                      |                                                             |                    |                     |    | Lindata Daliman                                                                       |
| Line L        |          | ~                                                                                                  | Breakfast Blend Coffee K<br>0010000800 (WB Mason Cor | -Cup Pods, 24/BX<br>npany)                   | Quantity<br>2 box                | Price<br>\$26.67 USD | Net Amount<br>\$53.34 USD<br>Gross Amount ()<br>\$53.34 USD | :                  |                     | 10 | (e.g., John Doe<br>Room #404)                                                         |
|               |          | Note:                                                                                              |                                                      |                                              |                                  |                      |                                                             |                    |                     |    |                                                                                       |
|               |          |                                                                                                    |                                                      |                                              |                                  |                      |                                                             |                    |                     |    |                                                                                       |

#### • Errors noted in red are required fields and must be addressed to submit the PR.

- \*Personal Profile: Ship to, charge to, deliver to, and requestor flow from Personal Profile. If you are shopping on behalf of someone, settings will flow from their Personal Profile.
- Need By Date: We recommend 5 days. This is a system requirement, but does not bind a supplier to that date.
- Click the tool tip icon (i) to learn what needs to be entered in that field.

BOSTON

Update

**Requestor** if

necessary.

Review line level detail. Tabs include Accounting, Shipping, Comments, Attachments and Others.

| Items (1) |                                                                                        |                        |                            |                                                                                                    |     | Click the arrow to<br>expand at the line<br>level. Quantity,<br>pricing, and |
|-----------|----------------------------------------------------------------------------------------|------------------------|----------------------------|----------------------------------------------------------------------------------------------------|-----|------------------------------------------------------------------------------|
| 12        | Received Diand Coffee K Cup Dade 24/D                                                  | Quantity<br>2 box      | Price<br>\$26.67 USD       | Standard Standard St<br>Standard Standard Standard Standard Standard Standard Standard Standard Standard Standard Standard Standard Stand | _13 | supplier<br>information will                                                 |
|           | Breakfast Blend Coffee K-Cup Pods, 24/8)<br>0010000800 (WB Mason Company)              | κ.                     |                            | Gross Amount (j)<br>\$53.34 USD                                                                                                    |     | display at the top.<br>If a supplier has<br>multiple locations               |
|           | Supplier Location (i)<br>WB Mason Company<br>647 Summer Street Boston, MA 02210 United | Sup<br>GM<br>States    | plier Part Number<br>T6520 |                                                                                                    |     | (e.g. <u>Fisher</u><br><u>Scientific</u> ) select<br>the correct<br>address  |
| 1         | C-61482672 5830147607                                                                  |                        |                            |                                                                                                    |     | 3 Select the three                                                           |
|           | Accounting GL Account (000051                                                          | .0030 (CONSUMABLE SUPP | LIES - OFFICE))            |                                                                                                    |     | line item.                                                                   |
|           | > Shipping ShipTo(Plant) (5004                                                         | (1 Raleigh Street))    |                            |                                                                                                    | _   | Select the arrow                                                             |
|           | > Comments                                                                             |                        |                            |                                                                                                    | _   | next to each tab                                                             |
|           | > Attachments                                                                          |                        |                            |                                                                                                    | _   | to view details and make                                                     |
|           | > Others                                                                               |                        |                            |                                                                                                    |     | changes.                                                                     |

Errors noted in red are required fields and must be addressed to submit the PR. ٠

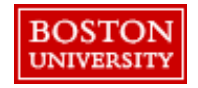

- The following header information will flow to the line level: Ship to, Deliver to, Need by date, ٠ Charge to and Requestor. These fields can be edited at the line level.
- Comments and attachments can be added at the line or header level.
- Click the tool tip icon (i) to learn what needs to be entered in that field. •

Accounting details will populate based on header information and Personal Profile.

| <ul> <li>Accounting</li> <li>Account Type</li> <li>Expense</li> </ul> | GL Account (0000510030 (0                                   | ONSUMABLE SUPPLIES - OFFICE))<br>Bill To<br>TRBU (Boston University)                             | Click the drop<br>down to select<br>the Account<br>Assignment (i.e.<br>Cost Center,                           |
|-----------------------------------------------------------------------|-------------------------------------------------------------|--------------------------------------------------------------------------------------------------|----------------------------------------------------------------------------------------------------|
|                                                                       |                                                             | 25 Buick Street Boston, MA 02215 Unit                                                            | ed States Project/WBS Element, Order).                                                                        |
| 15<br>Account Assignment * (<br>K (Cost center)                       |                                                             | 16<br>GL Account (j)<br>0000510030 (CONSUMABLE SUPPLIE                                           | S The GL Account populates based on the commodity.                                                            |
| 17 1471780000 (RADIO E<br>Clear selection                             | BOSTON)                                                     | Split accounting                                                                                 | Click the drop<br>down to change<br>the Cost Center                                                           |
| 1202020000 (BIOLOG<br>1471780000 (RADIO<br>1511940000 (BUWork         | GY) I (1 Raleig<br>BOSTON) Cost Ce                          | (h Street))                                                                                      | History will<br>display. Click<br>Browse all to<br>view options.                                              |
| BOSTON<br>UNIVERSITY                                                  | Descripti<br>Cost Cente<br>12020200<br>12020200<br>12020200 | n v biology<br>Pescription<br>BIOLOGY<br>BIOLOGY<br>BSMICROBIOLOGY<br>Choose<br>Choose<br>Choose | B Specify search<br>criteria (i.e.,<br>Description or<br>Cost Center).<br>Search and click<br><b>Choose</b> . |

PRs can be split between the same Cost Object Type (e.g., Cost Center to Cost Center) by percentage, quantity, or amount.

| ✓ Accounting             | GL Account (0000510030 (CC | NSUMABLE SUPPLIES - OFFIC | CE))                    |          |                      |                      |                         |          |
|--------------------------|----------------------------|---------------------------|-------------------------|----------|----------------------|----------------------|-------------------------|----------|
| Account Type             |                            | Bill To                   |                         |          |                      |                      |                         |          |
| Expense                  | $\checkmark$               | TRBU (Boston U            | niversity)              |          |                      |                      |                         |          |
|                          |                            | 25 Buick Street           | Boston, MA 02215 United | l States |                      |                      |                         |          |
| Account Assignment * (i) |                            | GL Account (i)            |                         |          |                      |                      |                         |          |
| K (Cost center)          | $\mathbf{v}$               | 0000510030 (C             | ONSUMABLE SUPPLIES .    |          |                      |                      |                         |          |
|                          |                            |                           |                         |          |                      |                      |                         |          |
| Cost Center (i)          |                            | Split accounting          |                         |          |                      |                      |                         |          |
| 1202020000 (BIOLOGY)     | $\sim$                     |                           |                         |          |                      |                      |                         |          |
| Split accounting         | ; type                     | Amount to split           | t                       |          | Allocated percen     | tage <b>100.00</b> % | 6                       |          |
| 20 Percentage            |                            | \$53.34 US                | D                       |          |                      |                      |                         |          |
| Clear selection          |                            | ^                         |                         |          | Unallocated perc     | entage <b>0.00</b> % | 6                       |          |
| Clear selection          |                            |                           |                         |          |                      |                      |                         |          |
| Percentage               |                            | Percentage                |                         |          |                      |                      |                         |          |
| Quantity                 |                            | 100 %                     | Quantity                | 2 00     | Amount               | \$53 34 USD          |                         |          |
| quantity                 |                            |                           | quantity                | 2.00     | Anounc               | <b>\$50.01</b> 000   |                         |          |
| Amount                   |                            | Invalid allocation        |                         |          |                      |                      |                         |          |
|                          | Cost Ce                    | nter (1020400003          | Percentage              |          | Quantity 1.00        | Amount \$            | \$26.67 USD             | ហ        |
|                          | (SCURCING                  | a & PROC))                | 50 %                    |          |                      |                      |                         |          |
|                          | GL Account (i              | )                         |                         | [        | Cost Center (i)      |                      |                         |          |
|                          | 0000510030                 | CONSUMABLE SUPPLIES       | S                       |          | 1020400003 (SOURCING | G & PROC)            | $\overline{\mathbf{v}}$ |          |
|                          |                            |                           |                         | L        |                      |                      |                         |          |
|                          |                            |                           | Descenteres             |          |                      |                      |                         |          |
|                          | Cost Ce                    | nter (1202020000          | FO                      |          | Quantity 1.00        | Amount \$            | \$26.67 USD             | Ū        |
|                          |                            |                           | 30 90                   |          |                      |                      | _                       |          |
|                          | GL Account (i              | )                         |                         |          | Cost Center (i)      |                      |                         |          |
| BOST                     | 0000510030                 | (CONSUMABLE SUPPLIES      | S                       |          | 1202020000 (BIOLOGY) |                      | × + A(                  | dd split |
| UNIVERS                  | SITY                       |                           |                         |          |                      |                      |                         |          |

**Note**: Costs can only be split between <u>the same cost object type</u> (i.e., between two cost centers; two internal orders; two WBS elements).

#### **IMPORTANT:**

If charging a cost center and a Sponsored IO#, **100% of the cost must be charged to the Cost Center**, then do a Journal Entry to charge the Sponsored IO#.

To split the order between cost object types, click Split Accounting.

Assign the Split accounting type.

21 Select the drop down next to each cost object type to assign the Percentage and Cost Center.

View shipping details and make necessary updates.

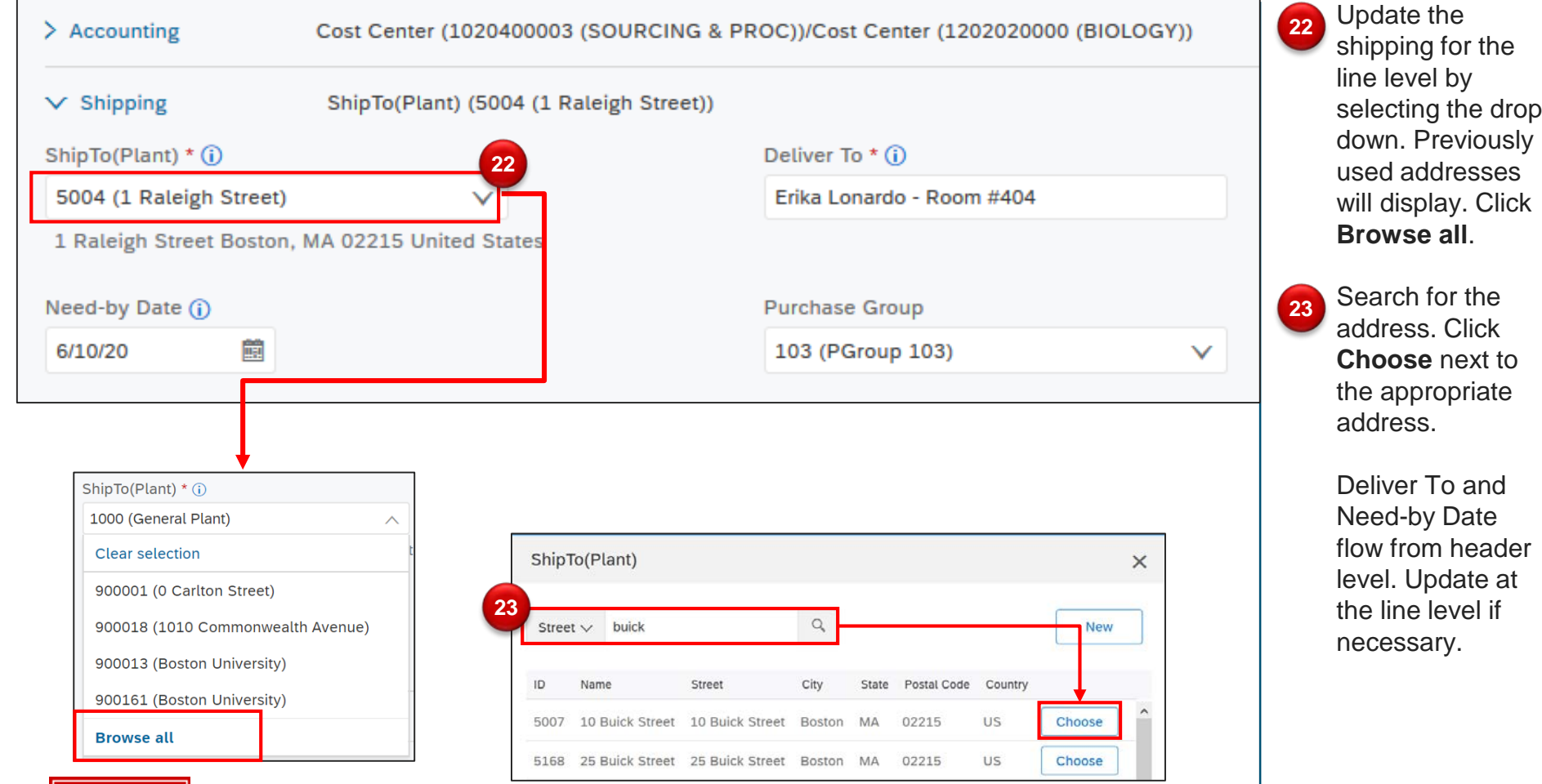

BOSTON UNIVERSITY

**Note**: Click **New** to add an non-BU delivery address. Enter a comment noting that this is being sent to a non-BU address. The Cost Center Approver will see this as an ad hoc address and will review and provide their approval.

Add any necessary internal or external comments and/or attachments for this line. Comments and attachments can also be added at the header level.

|                      | ✓ Comments                                                                                                    |                                                                     | Comments                                                                                                    |
|----------------------|----------------------------------------------------------------------------------------------------|---------------------------------------------------------------------|----------------------------------------------------------------------------------------------------|
|                      | 24<br>Write your comment<br>JILL BROWN                                                                                                    | 25<br>Share with supplier Add                                       | section, enter<br><b>Comments</b> in the<br>text box. Remove<br>comment if<br>necessary.                                               |
|                      | 5/28/20<br>Internal Note: This purchase was approved by the department.<br>Remove<br>JB JILL BROWN<br>5/28/20 Shared with supplier<br>Supplier-Can you please ship these items by 6/4?<br>Remove |                                                                     | 25 Check Share<br>with supplier* to<br>share with the<br>supplier. If<br>unchecked it will<br>only display<br>internally. <u>Click</u> |
|                      | <ul> <li>Attachments</li> <li>Drag and drop file here, or browse to upload</li> <li>JILL BROWN</li> <li>5/28/20 Shared with supplier</li> </ul>                                                  | 27<br>Share with supplier Add                                       | Add.<br>26 Under the<br>Attachments<br>section, click<br>Browse to upload<br>the attachment.                                           |
| BOSTON<br>university | WB Mason Orde<br>Note:<br>*Share with supplier: Check to share internally and with<br>internally only. Comments/attachments shared with supp                                                     | n the supplier, unchecked will display<br>pliers are noted in blue. | 27 Check Share<br>with supplier* if<br>necessary. <u>Click</u><br>Add.                                                                 |

Requirement: Orders of ≥\$10,000 require an attachment before the PR can be submitted. View the Competitive Bid Requirements on the Policy Website.

BOS

Lindor tho

Further information for the line item can be found in the other drop down.

| ✓ Others                      |              |                            |        | 28 Expand the <b>Others</b> section.           |
|-------------------------------|--------------|----------------------------|--------|------------------------------------------------|
| Commodity Code                |              | Material Group             |        | Review other                                   |
| SUPPLIES-OFFICE               |              | 44120000 (Office Supplies) |        | product.                                       |
| Item Category * (i)           |              | Payment Terms              |        | Contract: Certain                              |
| Material                      | $\checkmark$ | Z140 - 2% 10 days, Net 30  |        | Items are<br>associated with<br>BPO contracts. |
| Incoterms Code                |              | Incoterms Location         |        |                                                |
| Free On Board                 |              |                            |        | Order Type: For<br>Ad Hoc<br>Poquests, select  |
| Purch Org                     |              | Line Item Text ()          |        | Standard or                                    |
| 1000 (Sourcing & Procurement) | $\checkmark$ |                            |        | Amount Based<br>for time and<br>materials when |
|                               |              |                            |        | you do not know                                |
| Contract (i)                  |              | Order Type *               |        | the total amount                               |
| (no value)                    | $\sim$       | Standard                   | $\sim$ | Do not change                                  |
|                               |              |                            |        | this for catalog                               |

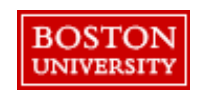

Moveable Capital Equipment: When purchasing moveable capital equipment, use the CAPITAL - MOVEABLE commodity code to add Property Management to the approval automatically. More information can be found on the Sourcing & Procurement website.

#### this for catalog orders.

View the approval flow. System generated approvers cannot be removed. Add an approver/watcher to the workflow if necessary. Watchers can view requests, but no action is required. Approvers must approve requests before they can move forward.

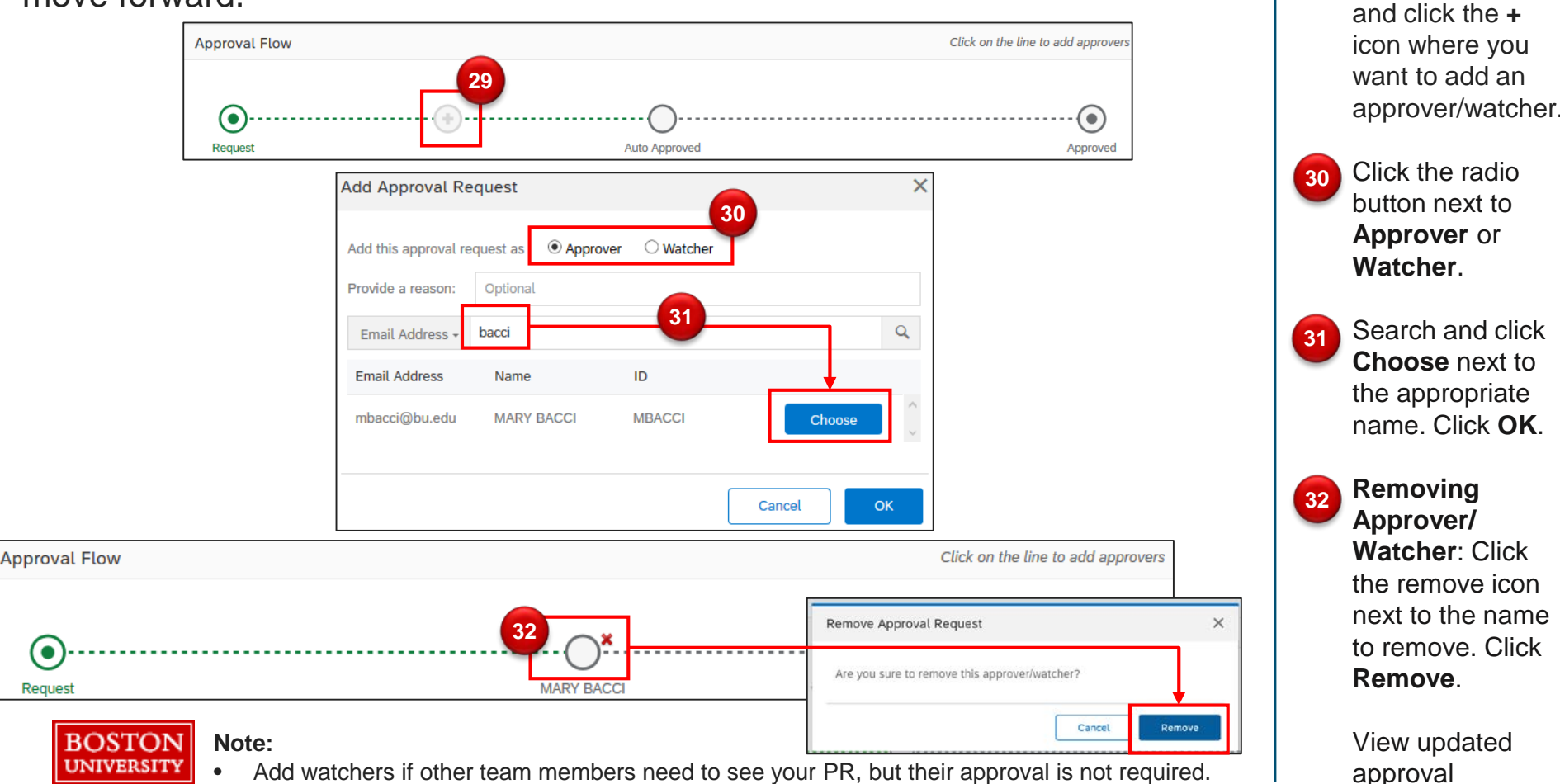

Hover over the

workflow.

14

approval workflow

29

Only added watchers/approvers can be removed.

•

Request

When you are ready, click the three dots to validate request before you click **Send Request**. Once submitted, the first approver in the workflow will receive the request.

|                        | contract                            |         | order type - |                            | Valida    |
|------------------------|-------------------------------------|---------|--------------|----------------------------|-----------|
|                        | (no value)                          | ~       | Standard     |                            |           |
| Comments               |                                     |         |              |                            |           |
| Write your comment     |                                     |         | a            | Share with supplier        | Add       |
| Attachments            |                                     |         |              |                            |           |
| မှာ Drag and drop file | le here, or <b>browse</b> to upload |         |              | Share with supplier        | Add       |
| Approval Flow          |                                     |         |              | Click on the line to add . | approvers |
| <b>•</b>               |                                     |         | )            |                            | ۲         |
| Request                |                                     | Auto Ap | proved       | Aţ                         | oproved   |

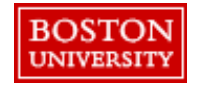

Once review is finalized and all required fields are completed, click the •••• symbol to validate and check for errors.

Resolve any errors and click **Send Request**. The request will move to the first approver in the workflow. **Other Actions:** 

- Save & exit: To save and finish PR later. Saved PRs can be viewed under the Your Requests tab.
- Continue shopping: To add additional items.

Once submitted, you will receive a confirmation on the screen and via email. Next, the first approver in the workflow will receive the PR.

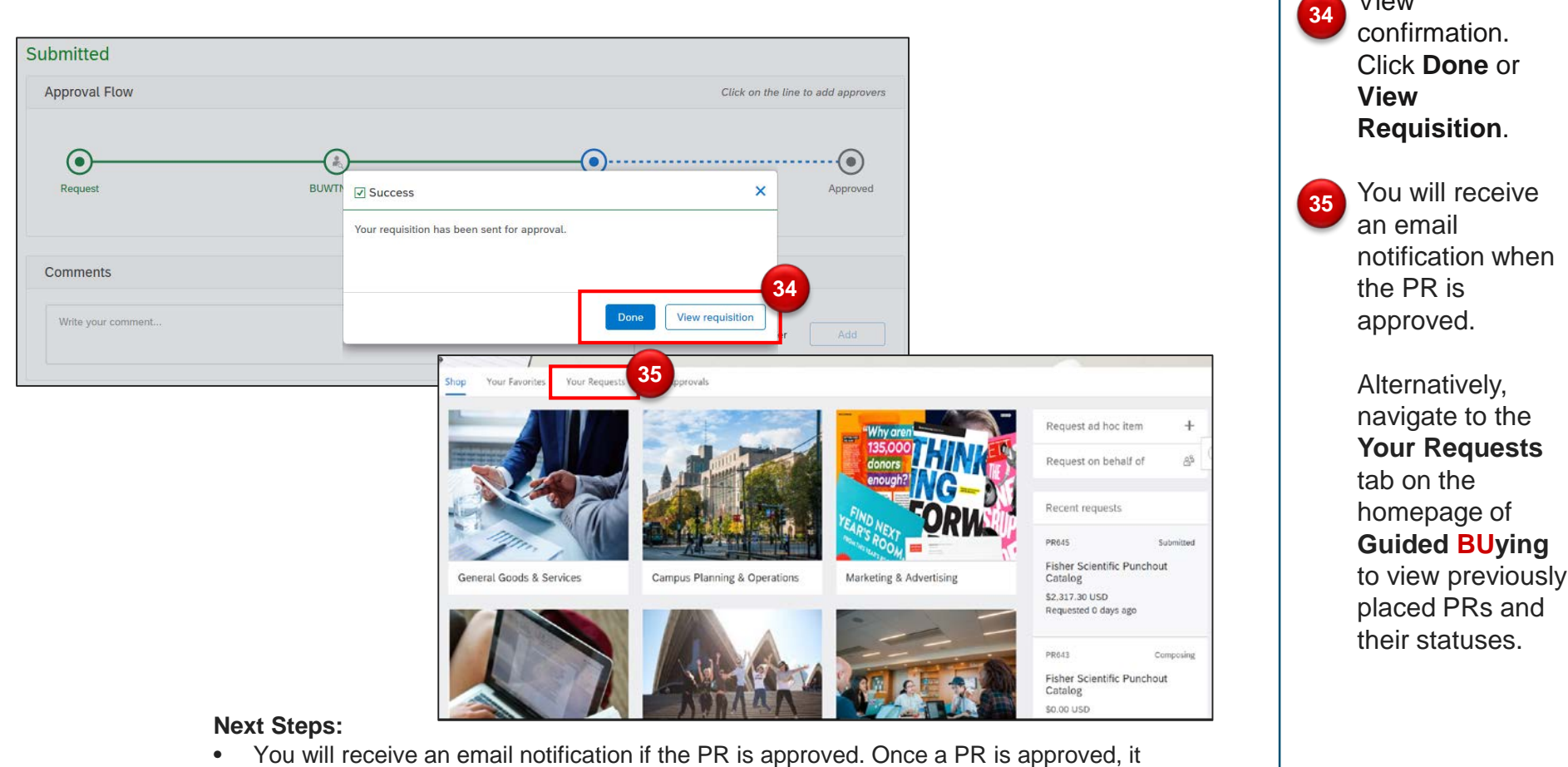

automatically generates a PO.

BOSTON

- If the PR is not approved, the requisitioner will need to modify and re-submit.
- Navigate to the Your Requests tab on the homepage of Guided BUying to view previously placed PRs and their statuses.

View